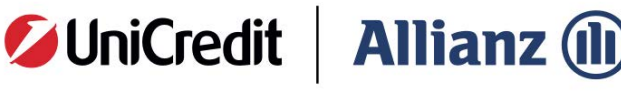

Vita

## Come registrarti all'Area Personale di UniCredit Allianz Vita

Per registrarti all'Area Personale di UniCredit Allianz Vita compila il form con le informazioni richieste (**tutte obbligatorie**) ricordandoti le seguenti indicazioni:

Scrivi il numero di polizza **senza puntini**, **spazi** e senza **0 davanti**.

Riporta **Codice fiscale / Partita IVA** senza errori e senza preoccuparti di maiuscole e minuscole (il loro utilizzo è indifferente).

Scegli un indirizzo email valido e con il quale non ti sei mai registrato in passato all'Area Personale di UniCredit Allianz Vita (l'inserimento di un indirizzo già utilizzato per registrare altri profili impedirà la conferma della registrazione).

Scegli una **password** con le seguenti caratteristiche: I caratteri sono compresi tra 8 e 20. Contiene almeno 1 lettera minuscola e almeno 1 lettera maiuscola. Contiene almeno 1 numero (0-9). Contiene almeno 1 carattere speciale tra !%@#\$^\*?\_-.~()=

Metti il flag per presa visione dell'informativa privacy.

Al termine della compilazione seleziona

6

CONFERMA

per terminare.

N.B.: TI RICORDIAMO CHE DAL MOMENTO DELL'AVVENUTA REGISTRAZIONE DEVONO TRASCORRERE ALMENO 24/48 ORE PRIMA DI POTER VISUALIZZARE DATI DI DETTAGLIO DELLA/E POLIZZA/E .